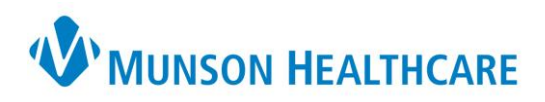

## **2** Factor Authentication for Physician Web Scheduler

- 1. Go to <a href="https://storefront.mhc.net/">https://storefront.mhc.net/</a> (Citrix Storefront)
- 2. Login with MHC credentials -

|                      | 1                     |        |  |
|----------------------|-----------------------|--------|--|
| citesx<br>StoreFront | User marro<br>Sasacod |        |  |
|                      |                       | Log On |  |
|                      |                       |        |  |

 If you do not have Imprivata ID Authentication set up, please follow the prompts to get this set up. Once Imprivata ID is set up, a code will be sent to your cellular device that will need to be inputted into the box. (There is no additional charge for this messaging service)

|                       | Additional Information Required<br>Piease type your response below.                                                       |
|-----------------------|----------------------------------------------------------------------------------------------------|
| <b>Citrix</b> Gateway | A text message was sent to your mobile phone (xxx) xxx Enter the verification code from that message, or enter S to skip. |
|                       | Submit                                                                                                    |

- 4. Click on APPS once you are in Citrix Storefront
- Citrix StoreFront 5. Choose Microsoft Edge 0 Details Edge SharePoint 6. On the left side, choose My Apps WMUNSON MEDICAL CENTER 38 ₩ 🔲 🜒 🔘 Cafeteria Me Daily Ch **Hospital Optimization Project (HOP):** C CREED Go-live is here! 6 >

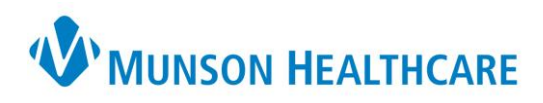

 Scroll down to choose Physician Web Scheduler (PWS)
Nutrition Care Manual
Optix
Outlook on the Web (Office 365)
Physician Web Scheduler (PWS)
Sharepoint -WindowsNEXT